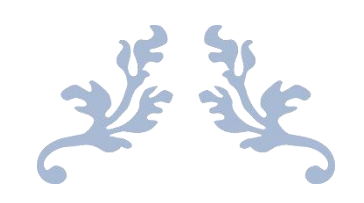

# 重庆市社会保险网上经办平台

# 数字证书自助办理操作手册

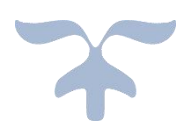

## 目录

| —,       | 办理方式      | . 2 |
|----------|-----------|-----|
| <u> </u> | 所需资料(共5项) | . 2 |
| 三、       | 办理费用      | . 2 |
| 四、       | 办理流程      | . 2 |
| (        | [一]证书新办   | . 3 |
| (        | [二]证书更新续期 | . 8 |
| (        | 〔三〕证书变更   | 11  |
| (        | [四)证书补办   | 16  |

### 一、办理方式

在线自助办理(详见四、办理流程)

### 二、所需资料(共5项)

| 所需资料                            | 加盖公章         | 备注                   |
|---------------------------------|--------------|----------------------|
| 数字证书申请表(手册末尾附件一)<br><u>下载地址</u> | $\checkmark$ | 经办人需要手写<br>签字、写日期    |
| 电子签章取样表(手册末尾附件二)<br>下载地址        | $\checkmark$ | 两大空白处盖清<br>晰公章 , 勿压线 |
| 工商营业执照副本复印件(三证合一)               | $\checkmark$ |                      |
| 法人身份证复印件                        | $\checkmark$ |                      |
| 经办人身份证复印件                       | $\checkmark$ |                      |

### 三、办理费用(免费)

### 四、办理流程

证书新办、证书更新续期、证书变更、证书补办,每 个办理事项都分为流程总览与流程图解,<mark>请根据流程总览</mark> 进行办理申请,操作有困难的,再请参考每个事项后的流 程图解。

(一)证书新办

1.证书新办流程总览

登录重庆市人力社保官网 <u>http://rlsbj.cq.gov.cn/</u> ①登录人力社保局官网点击"我要办"下方"社保缴费 网上申报"

↓
②点击"证书申领",然后完成信息校验
③完成录入信息
④打印申请表
④打印申请表
④打印申请表
●
③上传审核资料
√
③申核完毕(一个工作日内)
√
③制作并邮寄证书 U 盾

### 2.证书新办流程图解

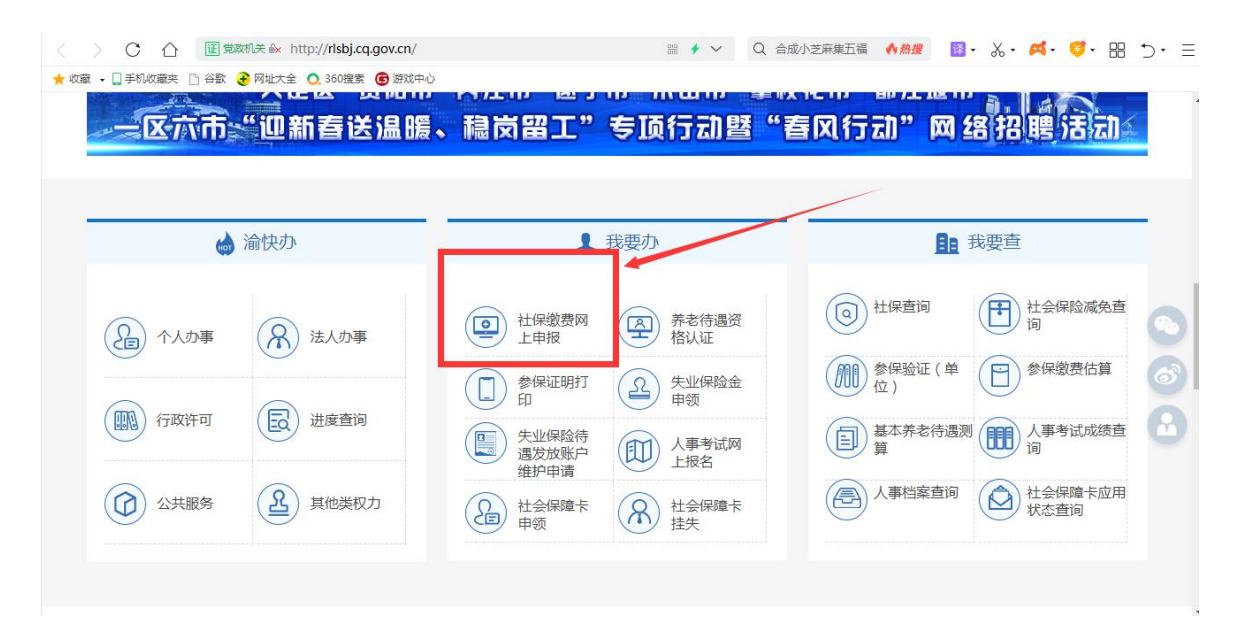

①登录人力社保局官网点击"我要办"下方"社保缴费网上申报"②点击"证书申领",然后完成信息校验

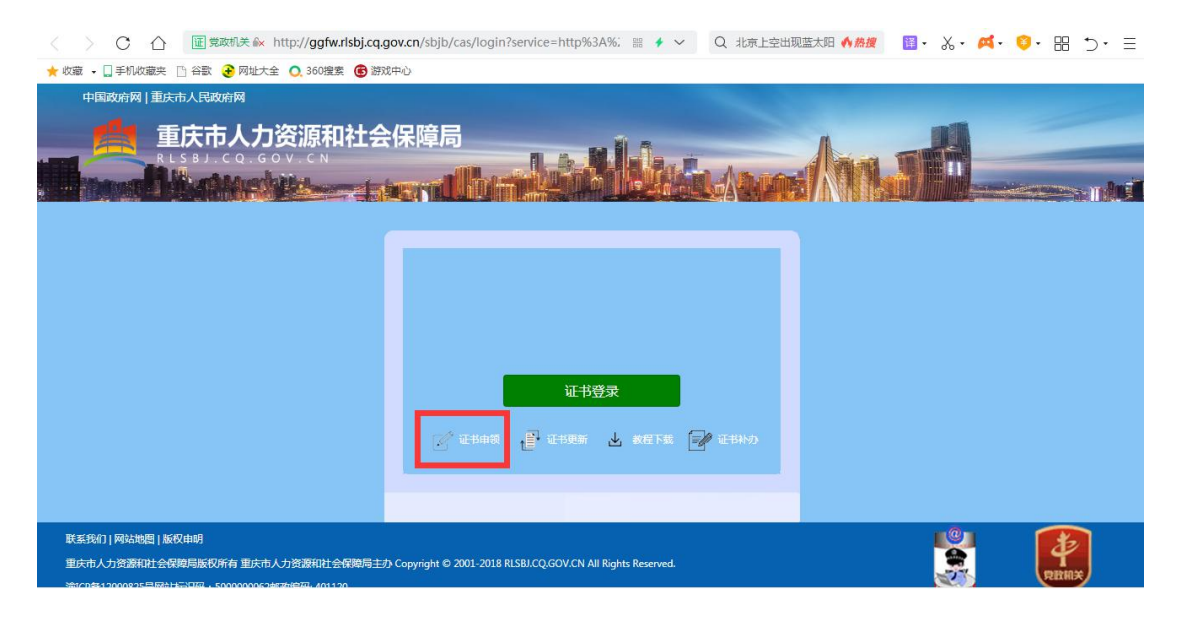

| 1言思致地 | 录入信息      | 打印申请表 | 上传资料     | 审核 |
|-------|-----------|-------|----------|----|
| 01    | 02        | 03    | 04       | 05 |
| *     | 参保区域: 请选择 | 参保区域  | •        |    |
| *     | 参保区域: 请选择 | 参保区域  | <b>v</b> |    |
|       |           |       |          |    |

|                                           | 1月 打印申请表                                                                                                    | 上传资料       | 审核 |
|-------------------------------------------|----------------------------------------------------------------------------------------------------|------------|----|
| (01(02                                    | () (03                                                                                                    | 04         | 05 |
| <b>证书信息</b> (带*为必填项)                      |                                                                                                    |            |    |
| *单位名称                                     | 1111111                                                                                                    |            |    |
| *社保号                                      | 11111111                                                                                                    |            |    |
| <b>单位信息</b> (带*为必填项)                      |                                                                                                    |            |    |
|                                           | A second of second second second second second second second second second second second second second second s |            |    |
| 如为企事业单位                                   | 位无法通过单位验证 点击添加企业QQ进行制                                                                                           | 器助         |    |
| 如为企事业单(<br>* 单位名称                         | 位无法通过单位验证 点击添加企业QQ进行非                                                                                           | 碧山         |    |
| 如为企事业单<br>* 单位名称<br>* 社会统一信用代码            | 並无法通过单位验证 点击添加企业QQ进行非                                                                                           | 帮助         |    |
| 如为企事业单何<br>* 单位名称<br>* 社会统一信用代码<br>* 法人姓名 | 並无法通过单位验证 点击添加企业QQ进行非                                                                                           | <b>异</b> 页 |    |

|         |              | 以下内           | 容请申请者 🕯     | 泌准确如实 填口        | 5          |           |           |
|---------|--------------|---------------|-------------|-----------------|------------|-----------|-----------|
|         | *单位名称        | Sup Tries     |             |                 |            |           |           |
| *单位信息   | *企业法人        |               |             |                 |            | *联系电<br>话 | 10000000  |
|         | ★ 办公电话       |               |             |                 |            | *企业网<br>站 |           |
|         | *经办人         | -             |             |                 |            | ★手机号<br>码 | 107030304 |
| *经办人信息  | *邮 箱         |               |             |                 |            | * 微信<br>号 |           |
|         | *邮寄地址        | 重庆 渝北区 金升     | 开大道160号     |                 |            |           |           |
|         |              | 证件类型          |             |                 | iEf        | 特码        |           |
|         | 营业执照副本       | 2             |             | 1               |            |           |           |
|         | 法人身份证        | (护照)          | 51230119800 | 51230119800501  |            |           |           |
| *证明资料   | 申请人(联系       | 申请人(联系人)身份证   |             |                 | NO IO      |           |           |
|         | 单位社保号        | (社保项目必填)      |             |                 |            |           |           |
|         | 纳税人识别号       | 或统一社会信用代码     |             |                 | 3073555    |           |           |
|         | 发票信息         |               |             |                 | 打印         | 开票信息      |           |
| *业书应用项目 | 区域:重庆        | 类别: <u>社保</u> | 项目名称:重      | 1 庆市网上社保项       |            |           |           |
|         | ☑证书申请        |               | 미证书         | 5更新<br>23.0000k |            | _         |           |
|         | □沚书科劢        |               |             |                 |            |           |           |
| *操作尖型   | 口证书信息到<br>明) | 変更(请详细说       |             |                 |            |           |           |
| *申请人声明  | ☑遵守〈         |               |             |                 |            |           |           |
| *签 \$   | ■ 经办人(签名)    | :             |             |                 | *单位公<br>章: |           |           |
|         |              | 年月日           |             |                 | 무:         |           |           |
|         |              |               | 的政古技占于      |                 |            |           |           |

### ⑤上传审核资料

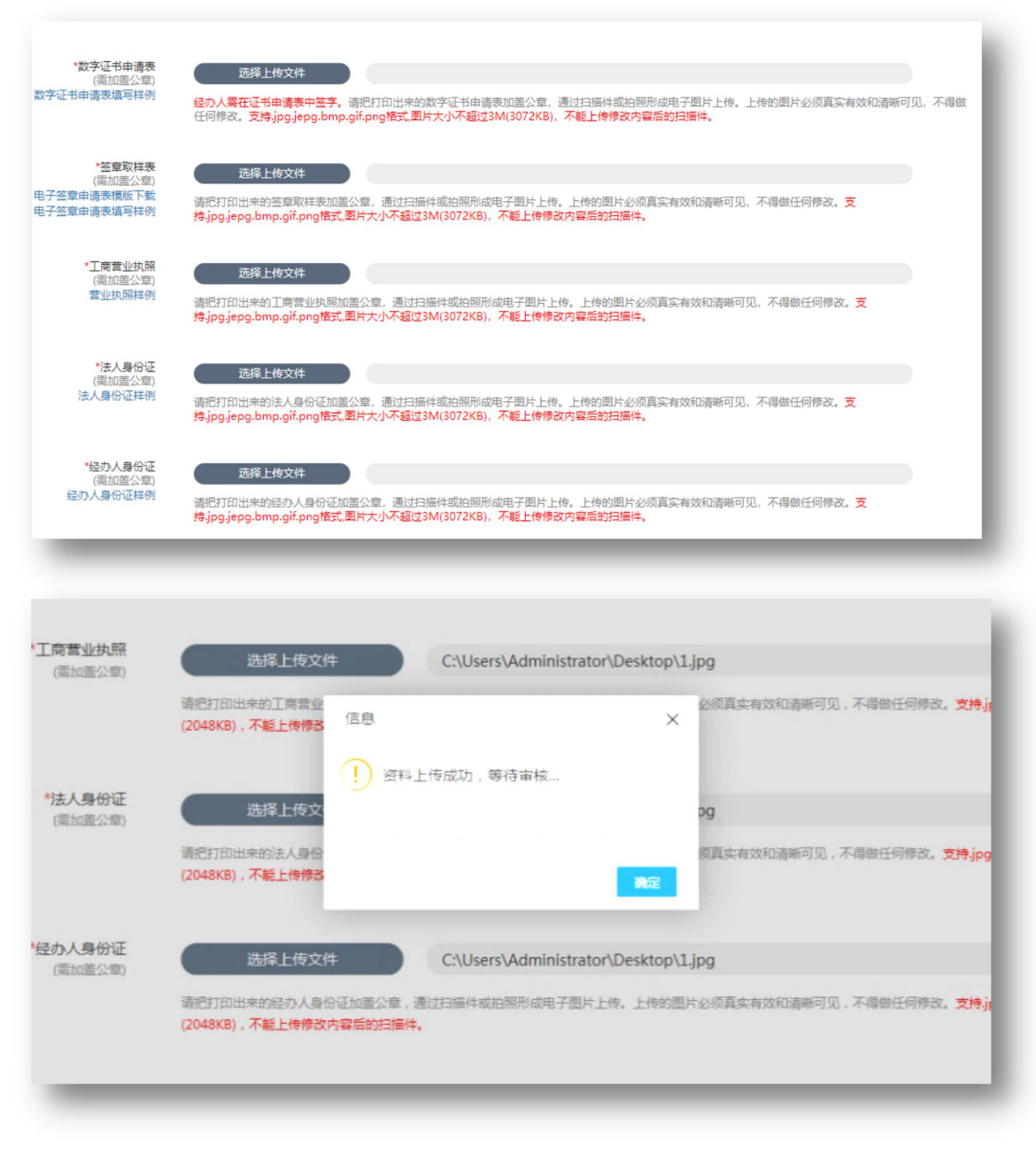

上图提示框中"确定"点击即可(一定要点)。 ⑥审核完毕(一个工作日内)

⑦制作并邮寄证书U盾

### (二)证书更新续期

### 1.证书更新流程总览

登录人力社保官网 <u>http://rlsbj.cq.gov.cn/</u>

①登录人力社保局官网点击"我要办"下方"社保缴费网上申报"
②点击"证书更新"
④
③插入证书 U 盾,保证浏览器处于兼容模式
④
④
④
④
④
④
④
④
④
④
④
●
⑤
●
⑤
更新成功

### 2.证书更新流程图解

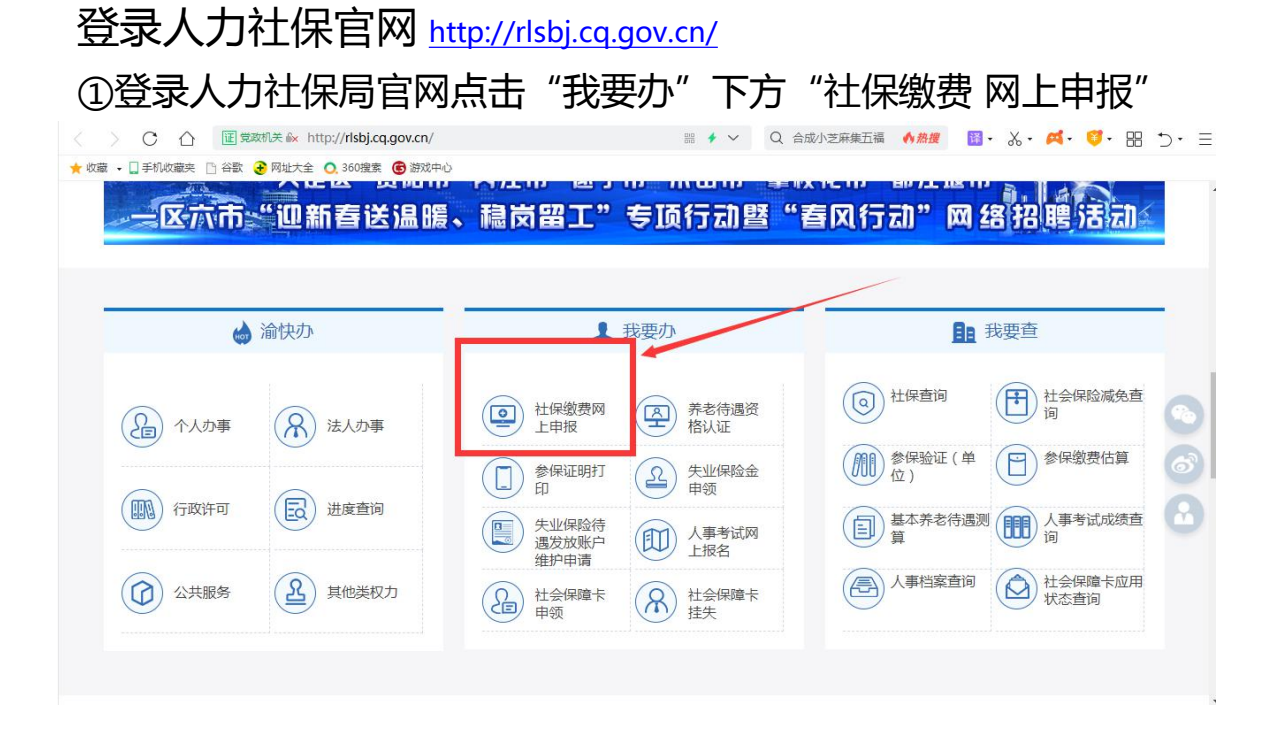

| ②点击"证书更新"                                                                                                    |                                                               |                                         |
|----------------------------------------------------------------------------------------------------|---------------------------------------------------------------|-----------------------------------------|
| <ul> <li>         C 企 運 党政机关 &amp; http://ggfw.rlsbj.cq.     </li> <li>         ★ 收藏 • □ 手机收藏夫 □ 谷歌 ④ 网址大全 Q 360 准案 ⑥ 游     </li> </ul> | gov.cn/sbjb/cas/login?service=http%3A%; 器 🗲 🗸 Q 北京上空出现<br>成中心 | 猛太阳 ◆ 施渡   醫 ・ 必 ・ 🕰 ・ 🍳 ・ 🕄 ・ う・ 目     |
| 中国政府网   重庆市人民政府网                                                                                                    |                                                               |                                         |
|                                                                                                    |                                                               |                                         |
|                                                                                                    | 近书登录<br>デ できまま 「「」 でも更新」」 # #下板 📝 できおよう                       |                                         |
|                                                                                                    |                                                               |                                         |
| 联系我们 岡站地图 版役申明<br>重庆市人力资源和社会保障局版役所有 重庆市人力资源和社会保障局主<br>時にの数1000回27周期に同知1、500000000の時間期10、01120                                           | t) Copyright © 2001-2018 RLSBJ.CQ.GOV.CN All Rights Reserved. | San San San San San San San San San San |

③插入证书 U 盾,将浏览器切换成兼容模式(如下图,不建议使用 谷歌、火狐浏览器)

|             | 💿 🕼 http://os.ezca.org:8001/easyca/netpay/business/updat /zsgxdownie8 📰 チュン 🛛 Q   超宣誓統任美总統 <b>ヘ務援</b> 🛙 🛱 - 🔏 - 🗳 - 🔞 - |
|-------------|----------------------------------------------------------------------------------------------------|
| • ] 手机收藏夹 🗋 | 谷歌 😌 网址大全 🜔 360 捜索 🕝 游戏中心 🕴 极速模式 (推荐)                                                                                   |
|             |                                                                                                    |
|             | 尊敬的用户:                                                                                                    |
|             | 欢迎你使用! 数字证书更新服务进行在线证书更新操作。在操作过程中请关闭可能存在的浏览器屏蔽软件                                                                         |
|             | 1、请保证您正使用360浏览器的兼容模式;                                                                                                   |
|             | 2、插上U盾,输入U盾密码后点击验证                                                                                                    |
|             | 3、点击下方的"更新证书",屏幕变暗期间不要关闭,耐心等待成功提示弹出并点击确定即可。                                                                             |
|             | 注意:如未安装驱动,请点击 <u>驱动下载</u> ;已安装驱动请忽略。                                                                                    |
|             | 经办 人姓名:                                                                                                    |
|             | 钥匙盘密码: 验证                                                                                                    |
|             | 提示:如果你在下载中有任何疑问,请拨打客户热线:400-023-5888                                                                                    |
|             |                                                                                                    |
|             |                                                                                                    |

④输入经办人姓名、电话、pin 码后点击验证,然后点击"更新证书"

| 2、需更新电子令 | 牌在本机USB接  | ]正确连接,在   | 更新过程中请不要执      | 出电子令牌。 |  |
|----------|-----------|-----------|----------------|--------|--|
| 3、请先插入电子 | 令牌, 然后再点; | 击进行证书更新   | 驱动下载           |        |  |
| 4、请务必准确境 | 写下载操作人信   | 息,以确保证书更  | 新后可正常使用。       |        |  |
| 经办 人姓名:  | 刘         | 手机号码:     | 199229         |        |  |
| 钥匙盘密码:   | •••••     | 验证        |                |        |  |
| 提示:如果你在  | 下载中有任何疑问  | 1, 请拨打客户热 | 烛: 400-023-588 | 8      |  |

⑤点击"更新证书"后稍等几十秒出现"证书安装成功"提示后即 更新成功。

### 3.快速更新通道更新时提示'不存在该芯片号订单'。

①打开自助办理平台 <u>http://os.ezca.org:8001/easyca/netpay/</u>

②注册账号登录进入,选择证书更新,按步骤填写上传资料,提交,等待审核通过后,在订单查询中,将新证书下载即更新完成。

### (三)证书变更

若企业(单位)已在人社部门进行了基本信息维护的,则 无需进行以下操作。

#### 1.证书变更流程总览

在线自助办理平台网址:<u>http://os.ezca.org:8001/easyca/netpay/</u>

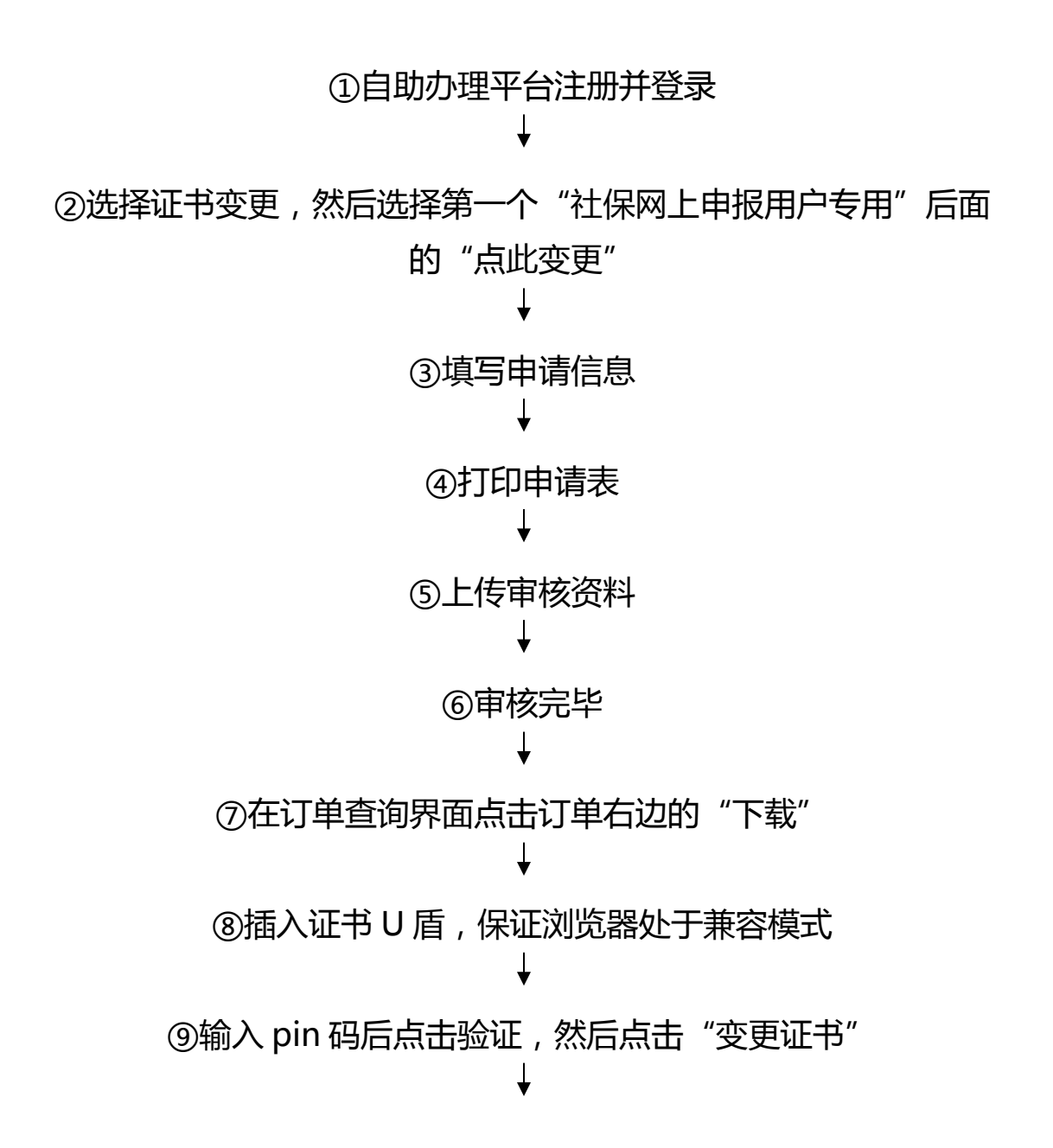

### ⑩变更成功

### 2.证书变更流程图解

①自助办理平台注册并登录 <u>http://os.ezca.org:8001/easyca/netpay/</u>

| (        | 没有账户?                                                                           |
|----------|---------------------------------------------------------------------------------|
|          | <b>用户登录</b><br>此处账号非业务系统网站账号,如您算一次使用本平台,请点<br>击注册,您所注册的账号只用于在本平台办理。<br>数字证书和签案。 |
|          | <ul> <li>建输入注册手机号码</li> <li>资输入密码</li> </ul>                                    |
|          | <b>請給入验证吗</b> 982693                                                            |
|          | 登录 社保用户证书更新快速通道                                                                 |
| <u> </u> | 2011年7月 2011年7月30                                                               |

# ②选择证书变更,然后选择第一个"社保网上申报用户专用"后面的"点此变更"

| 64<br>                            |                                        |                               |                              |
|-----------------------------------|----------------------------------------|-------------------------------|------------------------------|
| <b>斧</b> 首页                       |                                        |                               |                              |
| 0、订单查询                            | L                                      | 12                            | Lav.                         |
| ▲ 个人中心                            | <b>证书新办</b><br>用户首次申请证书时,办理此           | <b>证书更新</b><br>更新延长证书有效期时,办理  | <b>证书变更</b><br>证书信息发生变化时,办理此 |
| ▶ 表格下载                            | 项业务                                    | 此项业务                          | 业务                           |
| 🛃 驱动下载                            |                                        |                               |                              |
|                                   |                                        |                               |                              |
|                                   | 升级换key                                 | <b>证书注销</b><br>用户key手生时,李要办理此 |                              |
|                                   | 而」。353996911,需要仍是出山<br>项业务             | 而了100g立入63,需要约94世间<br>顶业务     |                              |
| :p://os.ezca.org:8001/easyca/netp | bay/netOrder/goZsxb.action?salemode=00 |                               |                              |

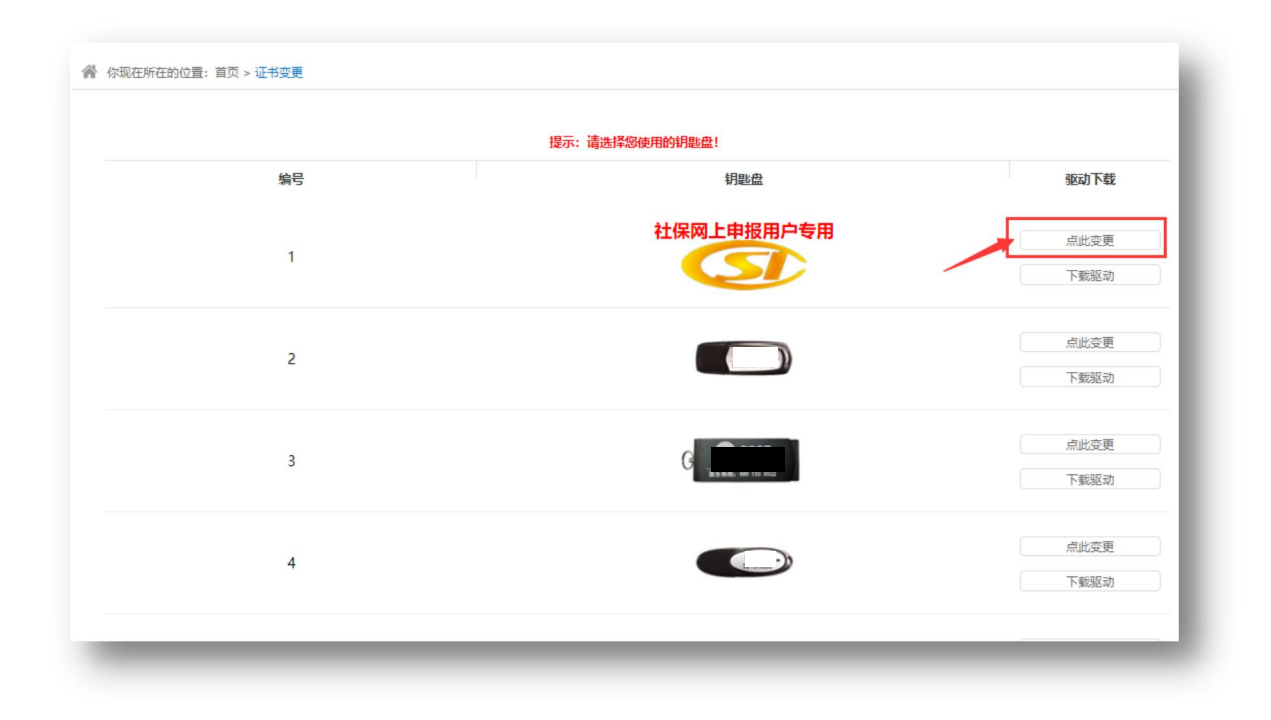

③填写申请信息

| 項目通择<br>01           | 录入信息<br>          | 打印申请表<br>03       | 上传资料<br>04 | 审核<br>05 |  |
|----------------------|-------------------|-------------------|------------|----------|--|
|                      |                   |                   |            |          |  |
| 证书信息(带*为必填项)         |                   |                   |            |          |  |
| *单位名利                | \$K               |                   |            |          |  |
| *社保《                 | 12345678          |                   |            |          |  |
| <b>单位信息</b> (带*为必填项) |                   |                   |            |          |  |
|                      | 如为企事业单位无法通过       | 单位验证 点击添加企业QQ进行帮助 |            |          |  |
| * 单位名称               | it                |                   | 获取单位信息     |          |  |
| * 统一社会信用代码           | 91500108709367336 | ŝL.               |            |          |  |
|                      | (                 |                   |            |          |  |

### ④打印申请表

|         |                          | 以下内                                   | 容请申请者   | 务必准确如实填口    | ş                  |           |            |  |
|---------|--------------------------|---------------------------------------|---------|-------------|--------------------|-----------|------------|--|
|         | *单位名称                    |                                       |         |             |                    |           |            |  |
| *单位信息   | *企业法人                    |                                       |         |             |                    | ★联系电<br>话 | 10000000   |  |
|         | * 办公电话                   |                                       |         |             |                    | *企业网<br>站 |            |  |
|         | *经办人                     | - Pha                                 |         |             |                    | *手机号<br>码 | 121030-001 |  |
| *经办人信息  | *邮 箱                     |                                       |         |             |                    | * 微信<br>号 |            |  |
|         | *邮寄地址                    | 重庆渝北区金                                | 开大道160号 |             |                    |           |            |  |
|         |                          | 证件类型                                  |         |             |                    |           |            |  |
|         | 营业执照副本                   |                                       |         |             |                    |           |            |  |
|         | 法人身份证(护照)<br>申请人(联系人)身份证 |                                       |         | 51230119800 | 5123011980050111   |           |            |  |
| *证明资料   |                          |                                       |         | 5           | 10100              |           |            |  |
|         | 单位社保号                    | (社保项目必填)                              |         |             |                    |           |            |  |
|         | 纳税人识别号                   | 或统一社会信用                               | 代码      | 11.108709   | 3075555            |           |            |  |
|         | 发票信息                     |                                       |         |             | 打印                 | 开票信息      |            |  |
| *证书应用项目 | 区域:重庆                    | 类别: <u>社保</u>                         | 项目名称: 雪 | 巨庆市网上社保项    | 8-0                |           |            |  |
|         | ☑证书申请                    |                                       | 口证      | 书更新         |                    |           |            |  |
|         | 口证书补办                    |                                       | □PI     | N码解锁        |                    | 口其        | Ċ          |  |
| *操作类型   | <br>口证书信息变<br>明)         | 更(请详细说                                |         |             |                    |           |            |  |
| *申请人声明  | ☑遵守                      | · · · · · · · · · · · · · · · · · · · |         |             |                    |           |            |  |
| *签 署    | 子 经办人(签名):               |                                       |         |             | *单位公<br>章 <b>:</b> |           |            |  |
|         |                          | 年月日                                   |         |             |                    |           |            |  |
|         | 打日                       | 1 (如已打印)                              | 请忽略直接点  | 击下一步)       |                    |           |            |  |

### ⑤上传审核资料

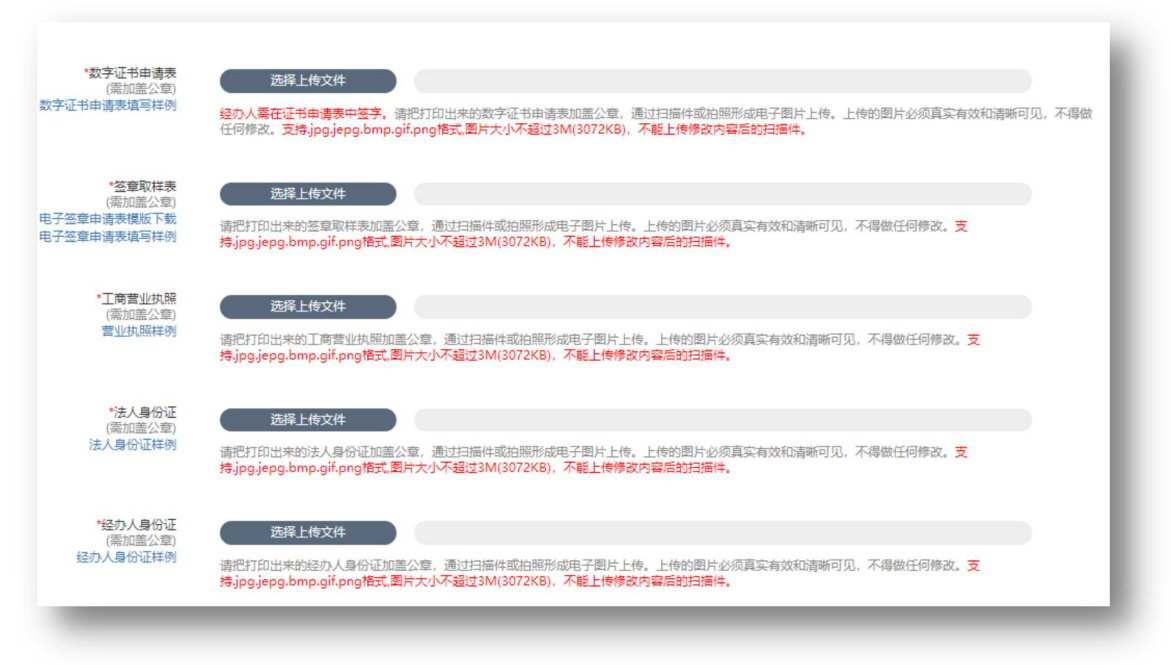

| 工商营业执照<br>(添加盖公章) | 选择上传文件                               | C:\Users\Administrator\Desktop\3    | 1.jpg                                  |
|-------------------|--------------------------------------|-------------------------------------|----------------------------------------|
|                   | 请把打印出来的工商营业<br>(2048KB),不能上传修改信      | ₿ X                                 | 必须真实有效和清晰可见,不得做任何修改。 <mark>支持,</mark>  |
| *法人身份证            | 选择上传文                                | 资料上传成功,等待审核<br>审核结果三个工作日内完成!        | pg                                     |
| (蕭加憲公章)           |                                      | 获取通知结果                              | -                                      |
|                   | 请把打印出来的法人身份<br>(2048KB),不能上传修改       | 後定                                  | 须真实有效和清晰可见,不得做任何修改。支持jpg               |
| 经办人身份证<br>(需加盖公章) | 选择上传文件                               | C:\Users\Administrator\Desktop\3    | 1.jpg                                  |
|                   | 请把打印出来的经办人身份证加<br>(2048KB),不能上传修改内容和 | 盖公章,通过扫描件或拍照形成电子图片上传。上传的图<br>给的扫描件。 | 片必须真实有效和清晰可见,不得做任何惨改。 <mark>支持,</mark> |

上图提示框中"确定"一定要点击,页面会自动回跳出订单状态, 并确认为"资料待审核"即可。

⑥我方人员审核完毕

⑦在订单查询界面点击订单右边的"下载"(如下图)

|                                                                | 订单单号                                                                                                    | 业务类型 全部            | ~        | 开始时间          |      | 结束时间 |    |                     | 订单状态 全部    | ~     |
|----------------------------------------------------------------|----------------------------------------------------------------------------------------------------|--------------------|----------|---------------|------|------|----|---------------------|------------|-------|
| 首页                                                             |                                                                                                    |                    |          |               | -    |      |    |                     |            |       |
| 订单查询                                                           |                                                                                                    |                    |          | 10            | 海全   |      |    |                     |            |       |
| 个人中心                                                           |                                                                                                    |                    |          |               |      |      |    |                     |            | C     |
|                                                                | 订单单号                                                                                                    | 项目名称               | KEY编号    | 销售名称          | 开票名称 | 业务类型 | 金額 | 日期                  | 订单状态       | 操作    |
|                                                                |                                                                                                    |                    |          |               |      | 更新   | 0  | 2018-03-01 09:22:43 | 待下载        | 童香 下载 |
|                                                                |                                                                                                    |                    |          |               |      |      |    |                     | 完成(查看物流单号) | 童香    |
|                                                                |                                                                                                    |                    |          |               |      |      |    |                     | 完成(查看物流单号) | 宣香    |
|                                                                |                                                                                                    |                    |          | 1 Mar. 10. 17 |      |      |    |                     | 完成(宣看物流单号) | 宣看    |
| 迎你使用                                                           | 数字证书更新服务进行                                                                                                    | 了在线证书更新操作。在操作过     | 程中请关闭可能存 | 字在的浏览器屏幕      | 嵌软件  |      |    |                     | 关闭         |       |
| 安装好电子会                                                         | 。牌驱动程序                                                                                                    |                    |          |               |      |      |    |                     | 待发货        | 宣看    |
| 需更新电子令                                                         | 除牌在本机USB接口正确连                                                                                                    | 接,在更新过程中请不要拔出电     | 电子令牌。    |               |      |      |    |                     | 待发货        | 宣若    |
| 请先插入电子                                                         | ~令牌,然后再点击进行证                                                                                                    | 书更新                |          |               |      |      |    |                     | 設固(童碁驳回原因) | 修改资料  |
|                                                                | •••••                                                                                                    | 已验证钥匙盘密码           |          |               |      |      |    |                     | 强制关闭       |       |
| 匙盘密码:                                                          |                                                                                                    |                    |          |               |      |      |    |                     | 强制关闭       |       |
| 匙盘密码:                                                          | THE AND A AND A CONTRACT AND A CONTRACT AND A CONTR | 」香户热线:400-023-5888 |          |               |      |      |    |                     |            | _     |
| 匙盘密码:<br>示:如果你在                                                | 下载中有任何疑问,请拨打                                                                                                    |                    |          |               |      |      |    |                     |            |       |
| <ul> <li>匙盘密码:</li> <li>示:如果你在</li> <li>:=&gt; 请核对您</li> </ul> | 下载中有任何疑问,请拨打<br>更新的证书信息是否一致                                                                                                    |                    |          |               |      |      |    |                     |            |       |
| 匙盘密码:<br>示:如果你在<br><b>==&gt; 请核对您</b>                          | 下载中有任何疑问,请拨打<br>更新的证书信息是否一致<br>证书名称                                                                                                    |                    |          |               |      |      |    |                     | it.        |       |
| 匙盘密码:<br>示:如果你在<br><b>:=&gt; 请核对您</b> !                        | 下载中有任何疑问,请拨打<br>更新的证书信息是否一致<br>证书名称                                                                                                    |                    |          |               |      |      |    |                     | 3          |       |
| <u>匙盘</u> 密码:<br>示:如果你在<br><b>:=&gt; 请核对您</b>                  | 下载中有任何疑问,请拨打<br>更新的证书信息是否一致<br>证书名称<br>证书到期日期                                                                                                    |                    |          |               |      |      |    |                     | jġ.        |       |
| 匙盘密码:<br>示:如果你在<br>:=> <b>请核对您</b> !                           | 下载中有任何疑问,请拨打<br>更新的证书信息是否一致<br>证书名称<br>证书到期日期<br>芯片号                                                                                                    |                    |          |               |      |      |    |                     | Ċ.         |       |
| 匙盘密码:<br>示:如果你在<br>:=> <b>请核对您</b> !                           | 下載中有任何疑问,请拨打<br>更新的证书信息是否一致<br>证书名称<br>证书到期日期<br>芯片号                                                                                                    |                    |          |               |      |      |    |                     | <u>ای</u>  |       |

⑧插入证书 U 盾,保证浏览器处于兼容模式
⑨输入 pin 码后点击验证,然后点击"变更证书"
⑩变更成功

### (四)证书补办

### 1.证书补办流程总览

登录重庆市人力社保官网 <u>http://rlsbj.cq.gov.cn/</u> ①登录人力社保局官网点击"我要办"下方"社保缴费网上申报"

↓

②点击"证书补办",登录自助办理平台

选择证书补办,然后选择重庆、社保及对应参保区域的机构证书类

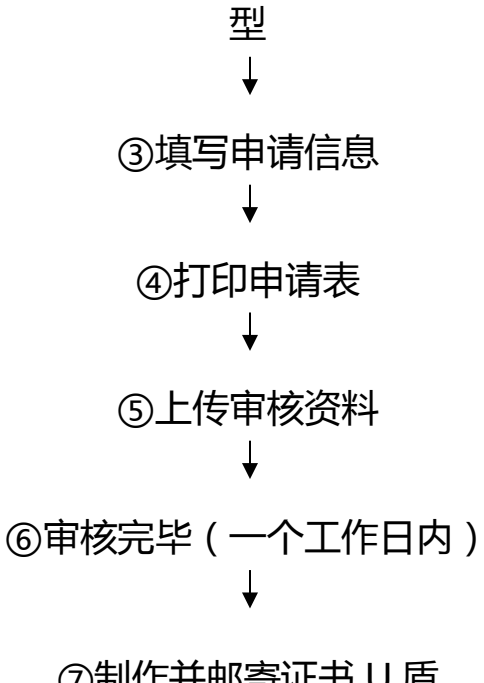

⑦制作并邮寄证书U盾

### 2. 证书补办流程图解

| HOT      | 渝快办     |                                           | 我要办                     | <u>E</u>                | 我要查                       |
|----------|---------|-------------------------------------------|-------------------------|-------------------------|---------------------------|
| 2 个人办事   |         | 社保繳费网<br>上申报                              | 条老待遇资<br>格认证            | 包社保查询                   | 社会保险减免查询                  |
| (1) 行政许可 | 进度查询    | <ul> <li>参保证明打印</li> <li>安业保险待</li> </ul> | ▲ 失业保险金<br>申领           | 参保验证(单<br>位)<br>基本养老待遇》 | ● 参保缴费估算<br>则 (■) 人事考试成绩查 |
| 公共服务     | 2 其他类权力 | 選发放账户<br>维护申请<br>社会保障卡<br>电领              | ▲<br>上报名<br>社会保障卡<br>持生 | 「日」「算」                  | 问<br>社会保障卡应用<br>状态查词      |

②点击"证书补办"

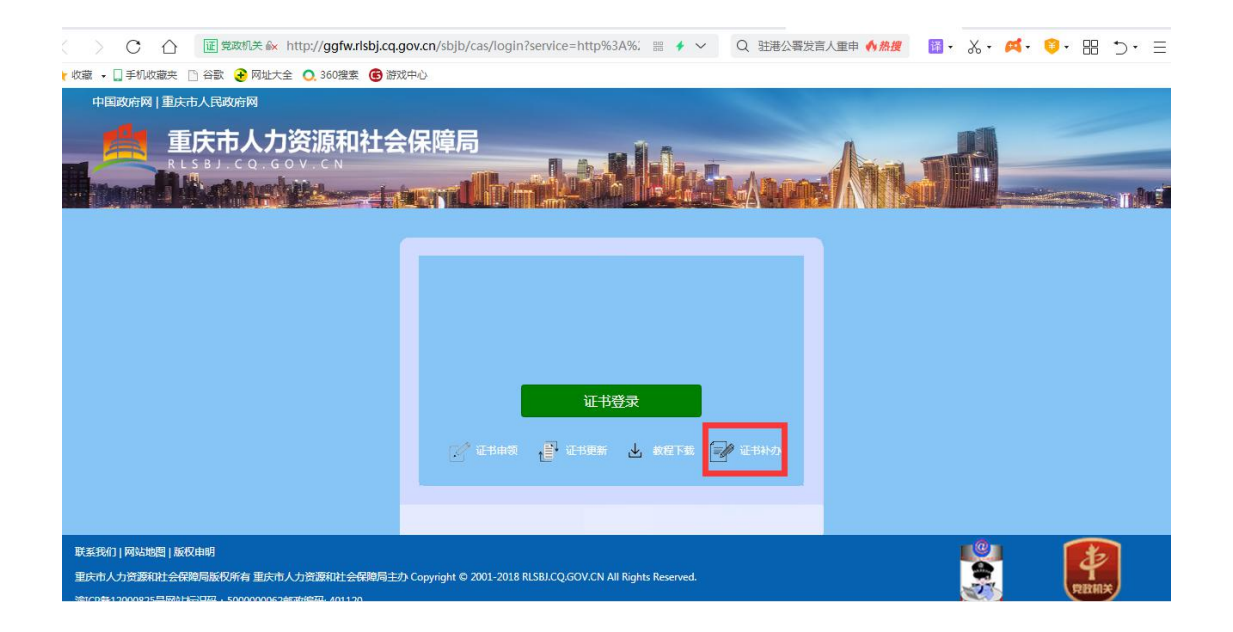

### ③登录自助办理平台

|                                       | 没有账户?                                             |
|---------------------------------------|---------------------------------------------------|
| 此处账号非业务系统网站<br>电注册,您所注册的账号<br>数字证书和签辑 | <b>用户登录</b><br>隊号,如電算一次使用本平台,请点<br>只用于在本平台办3<br>。 |
| ▲ 請給入密码<br>請給入验证码                     | 982693<br><sup>양국</sup>                           |
| 社界用に                                  | 叫正书更新快速意道<br>四窗码 操作手册                             |

### ②选择证书补办,然后选择重庆、社保及对应参保区域的机构证书

| にす新か<br>用户首次申请证书时办理此项业务               | <b>证书更新</b><br>班书更新<br>更新延长证书有效期时力理此项业<br>务 | <b>正书变更</b><br>证书值题发生变化时,办理此业务 | <b>レート</b><br>近日补小の<br>用户证书委失时,需要办理此项业<br>务 |
|---------------------------------------|---------------------------------------------|--------------------------------|---------------------------------------------|
| <b>申子税务局购Key</b><br>成対于电子税务局Key<br>が通 |                                             |                                |                                             |

### ③填写申请信息

|       | n)                                           | 02                                                           |                                                                                                    | 03                               | 04                              |                                  |
|-------|----------------------------------------------|--------------------------------------------------------------|----------------------------------------------------------------------------------------------------|----------------------------------|---------------------------------|----------------------------------|
| 目所属区域 | 重庆                                           | 四川                                                           | 云南                                                                                                    | 贵州                               | 山东                              |                                  |
| 目所属平台 | 医疗卫生                                         | 税务                                                           | 社保                                                                                                    | 公积金                              | 国土                              | 企业                               |
| 项目大类  | 重庆市网上社(                                      | <b>采项目</b>                                                   |                                                                                                    |                                  |                                 |                                  |
|       |                                              |                                                              |                                                                                                    |                                  |                                 |                                  |
| 子项目   | 忠县                                           | 直属同                                                          | 云阳                                                                                                    | 渝中区                              | 渝北区                             | 酉阳                               |
| 子项目   | 忠县                                           | 直属局武隆                                                        | 云阳                                                                                                    | 渝中区                              | 渝北区                             | 酉阳万盛区                            |
| 子项目   | <ul><li>忠县</li><li>行统办</li><li>双桥区</li></ul> | 直属局<br>武隆<br>石柱                                              | 一     二     二 </td <td>渝中区       巫山       荣昌</td> <td><u>渝北区</u><br/>万州<br/>黔江</td> <td>酉阳       万盛区       綦江县</td> | 渝中区       巫山       荣昌            | <u>渝北区</u><br>万州<br>黔江          | 酉阳       万盛区       綦江县           |
| 子项目   | 忠县       行统小       双桥区       南岸区             | 直属局<br>武隆<br>石柱<br>梁平区                                       | <ul><li>一 云阳</li><li>- 巫漢</li><li>- 沙坪坝区</li><li>- 开長</li></ul>                                                                                                    | 渝中区       巫山       荣昌       九龙坡区 | 渝北区       万州       黔江       经开区 | 酉阳       万盛区       綦江县       江津区 |
| 子项目   | 忠县       行统办       双桥区       南岸区             | <ul> <li>直属局</li> <li>武隆</li> <li>石柱</li> <li>梁平区</li> </ul> | 云阳       巫漢       沙坪坝区       开县                                                                                                    | 渝中区       巫山       荣昌       九龙坡区 | 渝北区       万州       黔江       经开区 | 酉阳       万盛区       綦江县       江津区 |

|                      | 录入信息<br>      | 1〕印申请装           | 上传资料<br>04 | 审核<br>05 |  |
|----------------------|---------------|------------------|------------|----------|--|
| <b>证书信息</b> (带*为必填项) |               |                  |            |          |  |
| *单位名称                | X             | 眼公司              |            |          |  |
| *社保号                 | 12345678      |                  |            |          |  |
| 单位信息(带*为必填项)         |               |                  |            |          |  |
|                      | 如为企事业单位无法通过单( | 立验证 点击添加企业QQ进行帮助 |            |          |  |
| *单位名称                |               |                  | 影影中位而意     |          |  |
| * 统一社会信用代码           |               |                  |            |          |  |
|                      |               |                  |            |          |  |

### ④打印申请表

| 数字证书申请表                         |               |                    |                        |                             |                   |                   |               |  |
|---------------------------------|---------------|--------------------|------------------------|-----------------------------|-------------------|-------------------|---------------|--|
| 以下内容请申请者 <mark>务必准确如实</mark> 填写 |               |                    |                        |                             |                   |                   |               |  |
|                                 | *单位名称         |                    |                        |                             |                   |                   |               |  |
| *单位信息                           | *企业法人         | 网络拉                |                        |                             |                   | *联系电<br>话         | and the state |  |
|                                 | ★ 办公电话        |                    |                        |                             |                   | *企业网<br>站         |               |  |
|                                 | <b>*</b> 经办人  | ().                |                        |                             |                   | <b>∗</b> 手机号<br>码 | 177030404     |  |
| *经办人信息                          | *邮 箱          |                    |                        |                             |                   | * 微信<br>号         |               |  |
|                                 | *邮寄地址         |                    |                        |                             |                   |                   | •             |  |
|                                 |               | 证件类型               |                        |                             | ١ <u></u>         | 件号码               |               |  |
|                                 | 营业执照副本        | 营业执照副本             |                        | (                           |                   |                   |               |  |
|                                 | 法人身份证(        | 法人身份证(护照)<br>      |                        |                             | 51230119800501.1. |                   |               |  |
| *证明资料                           | 申请人(联系人)身份证   |                    |                        | St. company of the Williams |                   |                   |               |  |
|                                 | 单位社保号         | 单位社保号 (社保项目必填)     |                        |                             |                   |                   |               |  |
|                                 | 纳税人识别号        | 1.人识别号或统—社会信用代码    |                        |                             | 3070000           |                   |               |  |
|                                 | 发票信息          |                    |                        |                             | 打印                | 开票信息              |               |  |
| *证书应用项目                         | 区域: <u>重庆</u> | 类别: <u>社保</u>      | 项目名称:重                 | 庆市网上社保项                     | <u>]-#</u>        |                   |               |  |
|                                 | ☑证书申请         |                    | 口证书                    | 更新                          |                   |                   |               |  |
|                                 | 口证书补办         | □PIN码解锁            |                        |                             |                   | 口其                | 挖             |  |
| *操作类型                           |               | 更(请详细说             |                        |                             |                   |                   |               |  |
|                                 |               |                    |                        |                             |                   |                   |               |  |
| *申请人声明                          | ☑遵守《          |                    | »                      |                             |                   |                   |               |  |
| *签 署                            | 经办人(签名):      |                    |                        |                             | *单位公<br>章:        |                   |               |  |
|                                 |               | 年月日                |                        |                             |                   |                   |               |  |
|                                 | [ អ្ន         | 」 (如已打印)<br>◎已阅读并) | <b>静忽略直</b> 接点击<br>萬守。 | 下一步)                        |                   |                   |               |  |

### ⑤上传审核资料

| *数字证书申请表<br>(需加盖公室)<br>数字证书申请表填写样例              | 选择上传文件<br>经办人案在证书申请表中签字,请把打印出来的数字证书申请表加盖公章,通过扫描件或拍照形成电子图片上传。上传的图片必须真实有效和清晰可见,不得做<br>任何修改。支持jpg.jepg.bmp.gif.png悟式,图片大小不超过3M(3072KB),不能上传修改内容后的扫描件。 |
|-------------------------------------------------|----------------------------------------------------------------------------------------------------|
| *签章取样表<br>(需加盖公章)<br>电子签章申请表模版下载<br>电子签章申请表填写样例 | 选择上传文件<br>请把打印出来的签章取样表加盖公章,通过扫描件或拍照形成电子图片上传。上传的图片必须真实有效和请斯可见,不得做任何修改。支<br>持.jpg.jepg.bmp.gif.png情式,图片大小不超过3M(3072KB),不能上传修改内容后的扫描件。                |
| *工商营业执照<br>(需加盖公章)<br>营业执照样例                    | 选择上传文件<br>请把打印出来的工商营业执照加盖公室,通过扫描件或拍照形成电子图片上传。上传的图片必须真实有效和清晰可见,不得做任何停故, <mark>支</mark> 持.jpg.jepg.bmp.gif.png播式.图片大小不超过3M(3072KB),不能上传传改内容后的扫描件。    |
| *法人身份证<br>(需加盖公章)<br>法人身份证样例                    | 选择上传文件<br>请把打印出来的法人导份证加整公章,通过扫描件或拍照形成电子图片上传。上传的图片必须真实有效和清晰可见,不得做任何掺改。支持,jpg.jepg.bmp.gif.png情式,图片大小不超过3M(3072KB),不能上传传放内容后的扫描件。                    |
| "经办人身份证<br>(需加盖公室)<br>经办人身份证样例                  | 选择上传文件<br>请把打印出来的经办人身份证加盖公章,通过扫描件或拍照形成电子图片上传,上传的图片必须真实有效和清晰可见,不得做任何修改,支<br>持jpgjepg.bmp.gif.png播式,图片大小不超过3M(3072KB),不能上传修改内容后的扫描件。                 |

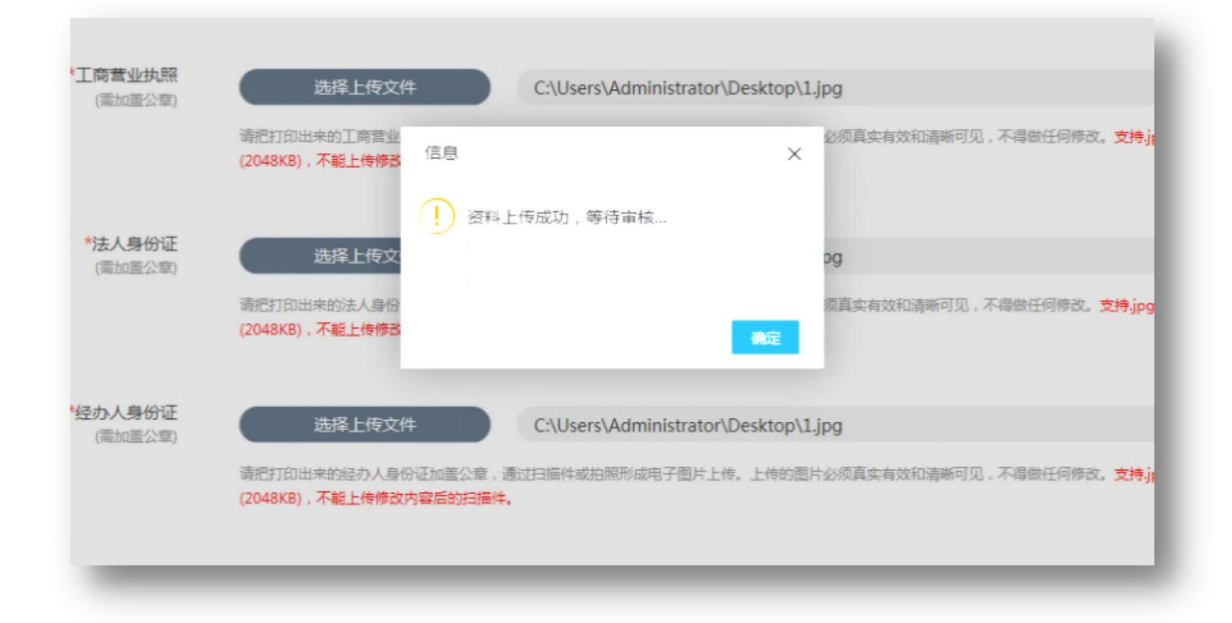

上图提示框中"确定"一定要点击,页面会自动回跳出订单状态, 并确认为"资料待审核"即可。 ⑥审核完毕(一个工作日内) ⑦制作并邮寄证书 U 盾

## 附件1 下载地址

# 数字证书申请表

|               | 以下内容                | 请申请者 <mark>务必准确如</mark> | <mark>实</mark> 填写, | 带*为必填项 |     |
|---------------|---------------------|-------------------------|--------------------|--------|-----|
|               | *单位名称               |                         |                    |        |     |
| *单位信息         | *法人代表               |                         |                    | *联系电话  |     |
|               | *办公电话               |                         |                    | 企业网址   |     |
|               | *经办人                |                         |                    | *手机号码  |     |
| *经办人信息        | <b>*</b> 邮 箱        |                         |                    | 微信号    |     |
|               | *邮寄地址               |                         |                    |        |     |
|               | 证化                  | 牛类型                     |                    | 证(     | 牛号码 |
|               | 营业执照副本              |                         |                    |        |     |
| *证明资料         | 法人身份证 (护            |                         |                    |        |     |
|               | 申请人(联系人             |                         |                    |        |     |
|               | 单位社保号(社             |                         |                    |        |     |
|               | 纳税人识别号或             | 统一社会信用代码                |                    |        |     |
| *证书应用项目       | 项目名称:               | ·                       |                    |        |     |
|               | □证书申请               | □证书更新                   |                    |        |     |
| *操作类型         | □证书补办               | □PIN 码解锁                | 〔 □其他              |        |     |
|               | □证书信息变更(请详细说明变更事项)  |                         |                    |        |     |
| *申请人声明        | □遵守《数字证=            | 书服务协议》                  |                    |        |     |
|               | ▶<br>▶ ▲ ◆ 外人(签名) : |                         | _                  |        |     |
| <b>∗</b> 签  署 |                     |                         | <b>*</b> 单位        | 达金章:   |     |
|               | 年月日                 |                         |                    |        |     |
|               | (此处必须由经             | 办人手写签名)                 |                    |        |     |

# 附件 2 下载地址

|                                                            |                                                           |            | -     | T |  |  |  |
|------------------------------------------------------------|-----------------------------------------------------------|------------|-------|---|--|--|--|
| 单位名称                                                       |                                                           |            | 经办人   |   |  |  |  |
|                                                            |                                                           |            |       |   |  |  |  |
| 盖章处                                                        |                                                           |            |       |   |  |  |  |
| (居中,勿压线)                                                   |                                                           |            |       |   |  |  |  |
| 如 办 理 法 人<br>证 书 、 专 业 人 员<br>证 书 等 , 请 盖 私<br>章 或 手 写 签 名 |                                                           |            |       |   |  |  |  |
|                                                            |                                                           |            |       |   |  |  |  |
| 盖章处                                                        |                                                           |            |       |   |  |  |  |
| (居中,勿压线)                                                   |                                                           |            |       |   |  |  |  |
| 如办理法人                                                      |                                                           |            |       |   |  |  |  |
| 证书等,请盖私                                                    |                                                           |            |       |   |  |  |  |
| 早以十与金名                                                     |                                                           |            |       |   |  |  |  |
| 上述两个方<br><u>章 2 枚</u> ,以便后                                 | 上述两个方框内均需加盖鲜章,要求印章清晰完整,不得压线。 <u>共需盖鲜</u><br>章 2 枚,以便后期采样。 |            |       |   |  |  |  |
| 如                                                          | 节、专业人贝证                                                   | <b>书等,</b> | 金名。   |   |  |  |  |
| 请注意:印                                                      | 章模糊或不完整                                                   | 整,将导致无法制作  | 电子签章。 |   |  |  |  |
| 经办人签                                                       | 名确认:                                                      |            |       |   |  |  |  |
|                                                            |                                                           | 年          | 月日    |   |  |  |  |
|                                                            |                                                           |            |       |   |  |  |  |
| 备注                                                         |                                                           |            |       |   |  |  |  |

### 电子印章取样表

|                                                                                                    |              | (11, 11, 11) |    |  |  |  |
|----------------------------------------------------------------------------------------------------|--------------|--------------|----|--|--|--|
| 单位名<br>称                                                                                                    | **工程有限公司     | 经办<br>人      | 张威 |  |  |  |
| 盖章处<br>(居中,勿<br>压线)<br>如办理法人<br>证书、专业人员<br>证书等,请盖私<br>章或手写签名                                                                 |              | (公章)         |    |  |  |  |
| 盖章处<br>(居中,勿<br>压线)<br>如办理法人<br>证书、专业人员<br>证书等,请盖私<br>章或手写签名                                                                 | 有限<br>型<br>子 | マ シ (公章      | )  |  |  |  |
| 上述两个方框内均需加盖鲜章,要求印章清晰完整,不得压线。 <u>共</u><br><u>需盖鲜章 2 枚</u> ,以便后期采样。<br>如办理法人证书、专业人员证书等,请盖私章或手写签名。<br>请注意:印章模糊或不完整,将导致无法制作电子签章。 |              |              |    |  |  |  |
| 经办人签名确认: <b>(签字、时间)</b><br>2018 年 5 月 10 日                                                                                   |              |              |    |  |  |  |
| •                                                                                                    |              |              |    |  |  |  |

电子签章取样表 (示例)